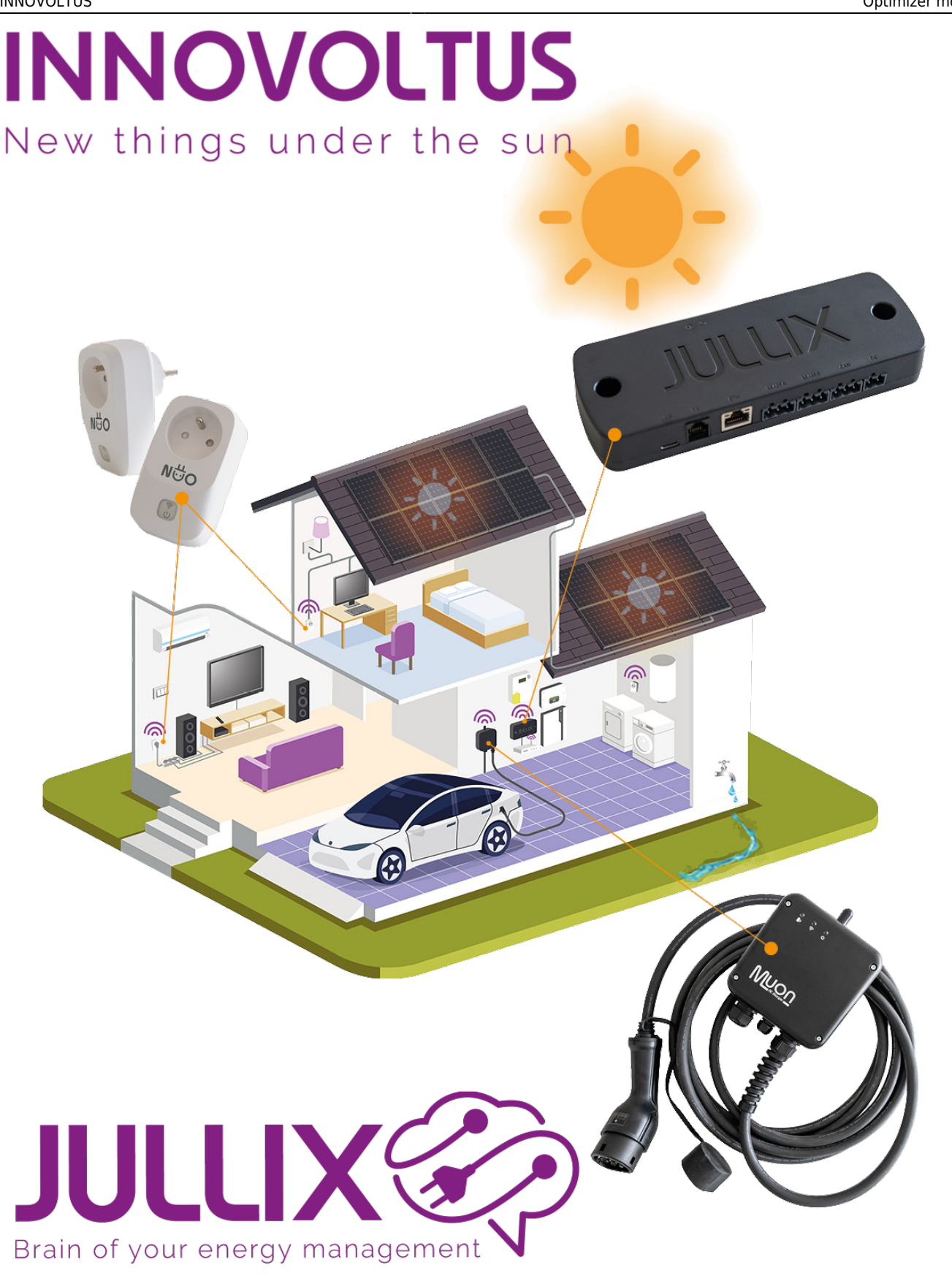

## Optimizer monitor

## Inhoudsopgave

| Optimizer monitor |  | 3 |
|-------------------|--|---|
|-------------------|--|---|

## **Optimizer monitor**

Op het portaal kan je via de **Optimizer** knop <sup>4</sup> de Jullix energiekost optimizer monitoren. Je komt op de **Optimizer**-pagina terecht.

Via de kalender navigatie 1 kan je ook andere dagen bekijken.

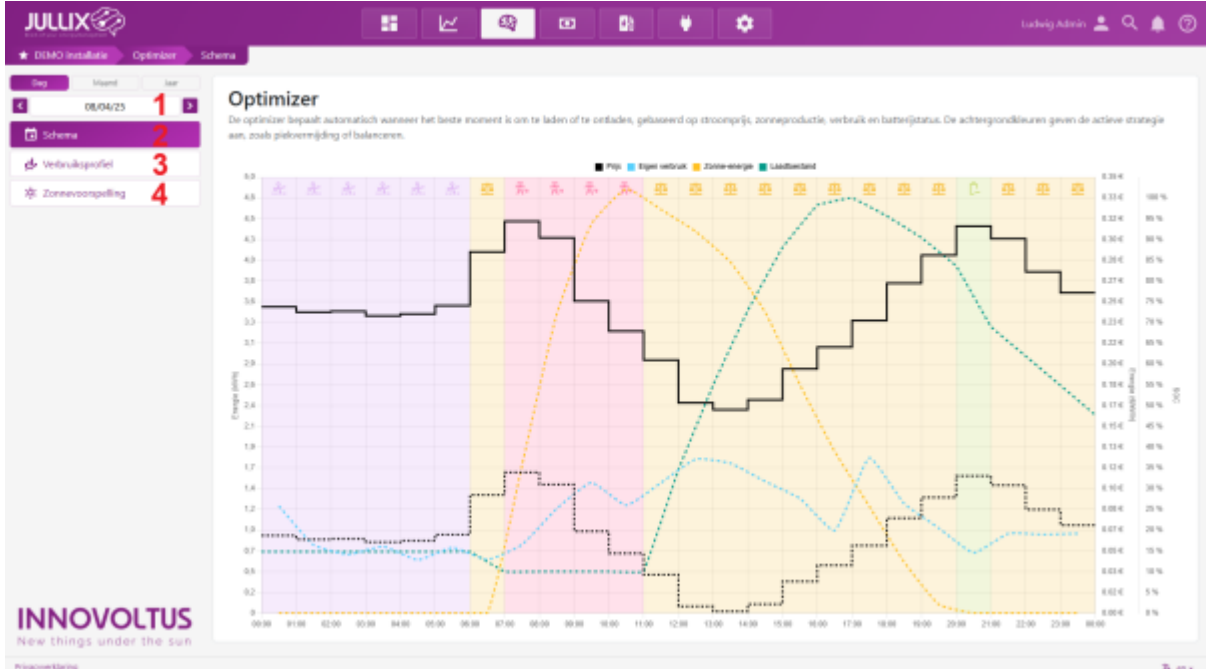

Bij Schema (2) zie je wat het Jullix EMS zal doen de komende 24 uur.

In het **Verbruiksprofiel (3)** zie je het verbruiksprofiel waar de Jullix Optimizer rekening mee zal houden.

Bij **Zonnevoorspelling (4)** zie je zonnevoorspellingen van de installatie.